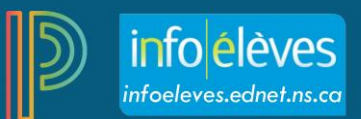

# Utiliser la feuille de notes de PT Pro

La feuille de notes vous permet de noter des évaluations et de voir et modifier les notes finales des élèves inscrits à une classe.

Quand vous sélectionnez la note d'un cours ou un champ de saisie dans la feuille de note, l'option **Inspecteur de score** apparait et vous verrez de brèves informations concernant l'évaluation ou la note au-dessus de la feuille de notes.

## Pour voir la feuille de notes :

1. Dans la barre de menu, sélectionnez Notation, puis Feuille de notes.

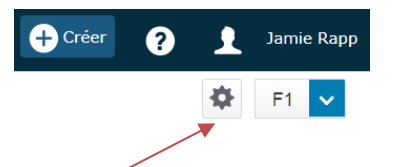

- 2. Sélectionnez l'icône de roue dentée pour organiser vos évaluations selon les dates. Vous pouvez choisir Afficher les évaluations à partir de la plus récente ou Afficher les évaluations à partir de la moins récente.
- Pour voir la feuille de notes d'un groupe de classes, A) cliquez sur le Sélectionneur de classe, B) sélectionnez l'onglet Groupes, puis C) choisissez le groupe (à partir de Toutes les classes, Groupes de cours ou Groupes par période ou par jour).

| A                               |               |
|---------------------------------|---------------|
| ▼ J1(A-, MATHÉMATIQU            | JES 8 - 17-18 |
| ► 17-18 (2017-2018)             |               |
| Classes Groupes                 | Réglages      |
| Toutes les classes              |               |
| Groupes de cours                |               |
| MATHÉMATIQUES 8 - 2 Classes     | <b>II I</b>   |
| MATHÉMATIQUES 8 PPI - 2 Classes |               |

Utilisez le menu rapide de la feuille de notes afin de facilement passer d'une classe à l'autre au sein du groupe.

| 9               | PowerSchool                   | ► MATHÉMATIQ |
|-----------------|-------------------------------|--------------|
| A+              | Feuille de notes - F1 🔨       |              |
| Notation        | Classes (2)                   |              |
| Élàvas          | J1(A-D) MATHÉMATIQUES 8 17-18 |              |
| Lieves          | J3(A-D) MATHÉMATIQUES 8 17-18 |              |
| - <del>11</del> |                               |              |

- 4. Trouvez l'évaluation que vous voulez noter et entrez la note de l'élève dans la colonne Note.
- 5. Si les résultats sont associés à une évaluation, entrez la note du résultat en cliquant sur le nom de l'évaluation.
- 6. Quand vous avez entré les notes des résultats, cliquez sur le lien **Retourner à la feuille de notes** pour facilement y naviguer et continuez d'entrer les notes des autres évaluations.

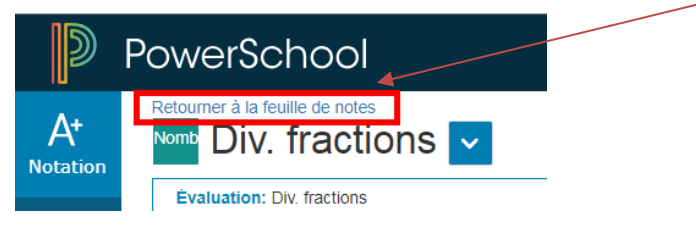

7. Pour changer de période scolaire, cliquez sur celle que vous désirez à partir du menu **Période scolaire** dans le coin droit supérieur de la page.

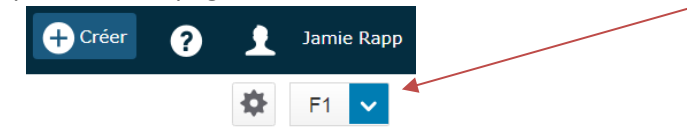

8. Cliquez sur l'icône de roue dentée et sélectionnez Afficher le résumé pour voir les détails de vos classes.

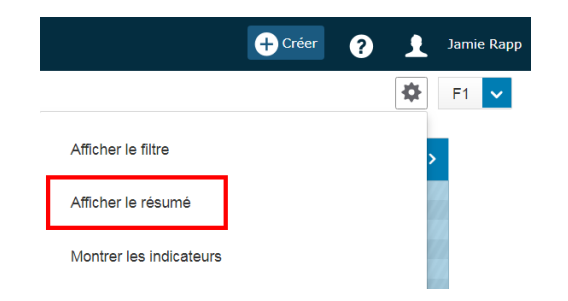

9. Cliquez Enregistrer quand vous avez fini d'entrer les notes.

#### Indicateurs

Cliquez sur l'icône de roue dentée et sélectionnez **Montrer les indicateurs** pour voir les indicateurs des scores des évaluations et des notes finales.

# Utiliser la feuille de notes de PT Pro

La moyenne désigne la moyenne mathématique des scores inscrits. La médiane représente la valeur moyenne : la moitié des résultats sera supérieure à ce chiffre, et la moitié sera inférieure. Le mode indique la valeur la plus commune.

Toutes ces valeurs sont des indicateurs des résultats des élèves lors des évaluations. Si une de ces valeurs est faible de façon inattendue, cela pourrait indiquer que les élèves ont besoin de pratique en ce qui concerne les habiletés et concepts en cours d'évaluation, ou bien que l'évaluation elle-même doit être révisée.

## Copier une évaluation

Cliquez l'icône de la roue dentée, puis sélectionnez Copier les évaluations.

## Entrer ou modifier les scores

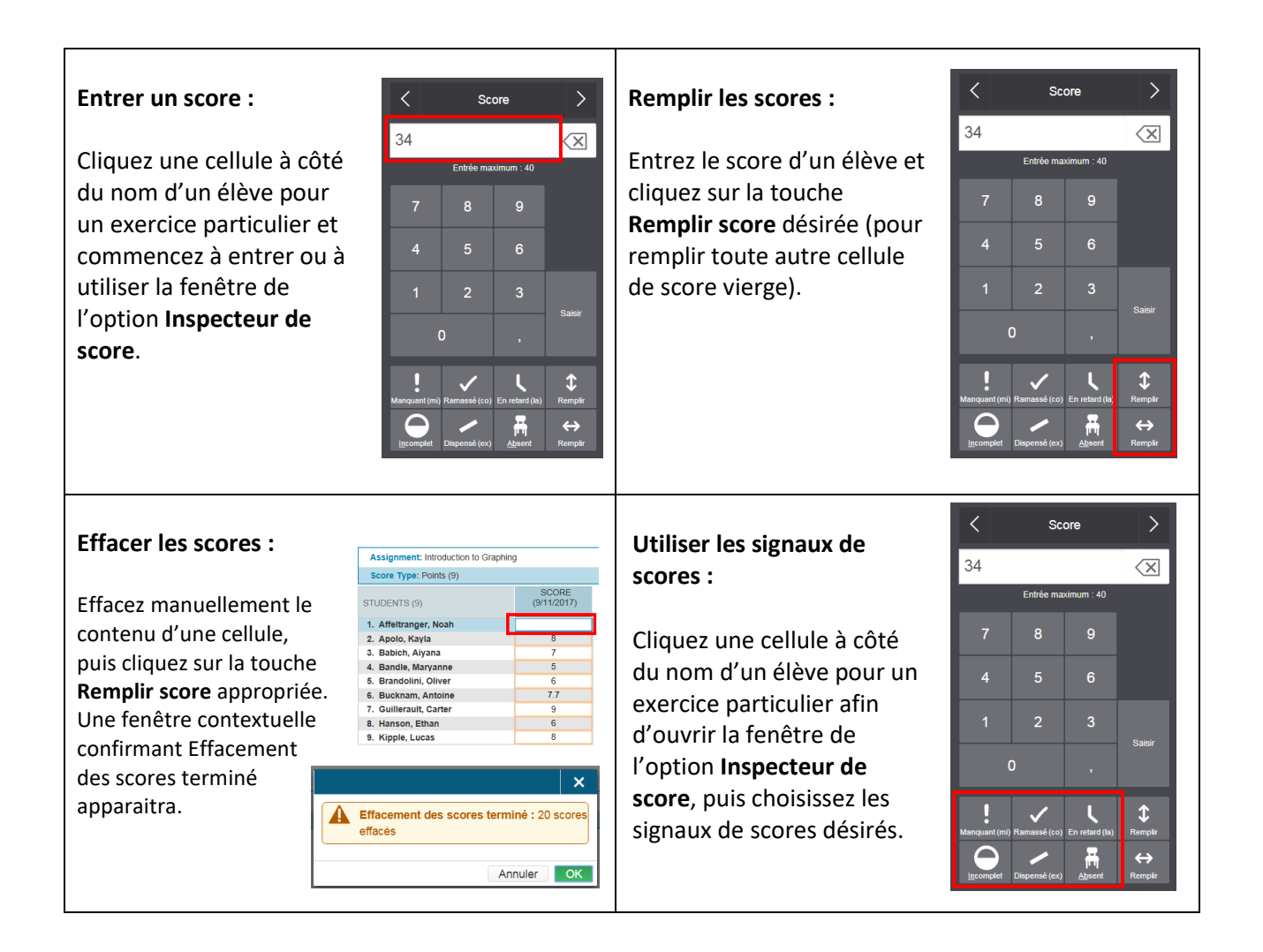

### Ajouter un commentaire :

Cliquez dans la boite où vous devez entrer le commentaire. L'option **Inspecteur de score** s'ouvre automatiquement à la droite. Entrez votre commentaire dans le champ de saisie, ou cliquez sur l'onglet Commentaires. Le champ de commentaires personnels n'est pas une fonctionnalité de PowerTeacher Pro à l'heure actuelle.

| X Image: Commentaires   Commentaires | арр |
|--------------------------------------|-----|
| Augusta, Benjamin   <                |     |
| Commentaires                         |     |
| Commentaires                         |     |
| 1                                    |     |
|                                      |     |